# Falcon 5208 GUI User Manual

Version 0.1 February 18<sup>th</sup>, 2022

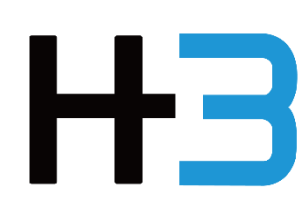

## Notes, Cautions, and Warning

| <b>i</b>    | Note    | A NOTE indicates important information that helps you make better use of your product.                          |
|-------------|---------|----------------------------------------------------------------------------------------------------|
| $\triangle$ | Caution | A CAUTION indicates either potential damage to hardware or loss of data and tells you how to avoid the problem. |
| $\wedge$    | Warning | A WARNING indicates a potential for property damage, personal injury, or death.                                 |

## Table of Contents

| 1. | Log-in                                        | 1  |
|----|-----------------------------------------------|----|
| 2. | Functions                                     | 1  |
|    | 2.1 Overview                                  | 2  |
|    | 2.1.1 Device                                  |    |
|    | 2.1.2 Notifications                           |    |
|    | 2.1.3 Thermal(°C)                             | 4  |
|    | 2.1.4 PCIe Throughput (MB/s)                  | 4  |
|    | 2.2 Resource Management                       | 5  |
|    | 2.2.1 Host View                               | 5  |
|    | 2.2.2 Device View                             | 7  |
|    | Appendix- Assign / Unassign Virtual Functions |    |
|    | Appendix- Attach / Detach Namespace           | 13 |
|    | 2.3 VF Config                                 | 14 |
|    | 2.4 Port Config                               | 15 |
|    | 2.4.1 Port Bifurcation                        | 15 |
|    | 2.5 Monitor                                   | 16 |
|    | 2.6 System Health                             | 17 |
|    | 2.6.1 Chassis Temperature                     | 17 |
|    | 2.6.2 Device Temperature                      | 17 |
|    | 2.6.3 Power Consumption                       |    |
|    | 2.6.4 Fan Speed                               |    |
|    | 2.7 Chassis                                   | 19 |
|    | 2.8 Maintenance                               | 20 |
|    | 2.8.1 Firmware Update                         |    |
|    | 2.9 Event Log                                 | 21 |
|    | 2.10 Settings                                 |    |
|    | 2.10.1 Time Setting                           |    |
|    | 2.10.2 Network Setting                        |    |
|    | 2.10.3 User Management                        | 23 |

## 1. Log-in

Every time you access GUI, you will be asked to log in. Please enter your **username** and **password**.

| Username |       |   |
|----------|-------|---|
| Password |       | © |
|          |       |   |
|          | Login |   |

## 2. Functions

The drop-down menu is at the top-left of the page. Users can select functions from the menu.

Please find details of each function in the relative section.

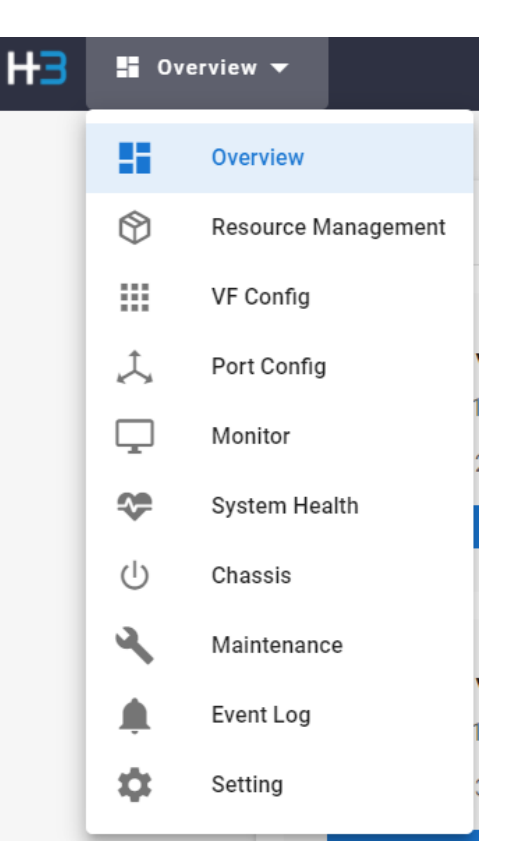

### 2.1 Overview

The Overview page sorts out the basic performance data of the FALCON 5208 GUI system in various charts and graphs.

| Device A                                                | All Available Full Erro                                                                                                    | r Notifications                   | ۰     |
|---------------------------------------------------------|----------------------------------------------------------------------------------------------------|-----------------------------------|-------|
|                                                         |                                                                                                    | Error 0                           | 5     |
| Slot 2 - NVMe SSD Controller PM173X                     | Available: 1.14 TB<br>Allocated: 2.06 TB                                                                                                    | Warning 15                        | R     |
| 64.46%                                                  |                                                                                                    | Info 61                           | R     |
|                                                         |                                                                                                    | Log-ins 24                        | R     |
| Slot 4 - NVMe SSD Controller PM173X                     | Available: 199.63 GB<br>Allocated: 3.00 TB                                                                                                    | Thermal                           | 8     |
| 93.76%                                                  |                                                                                                    | Drawer Board                      | 28 °C |
|                                                         |                                                                                                    | Drawer Device Avg.                | 41 °C |
| Slot 7 - NVMe SSD Controller PM173X                     | Available: 1.23 TB<br>Allocated: 1.97 TB                                                                                                    | Drawer PCIe Switch                | 62 °C |
| 61.52%                                                  |                                                                                                    | System Profile                    | 55    |
|                                                         |                                                                                                    | Model<br>Falcon-5208              |       |
|                                                         |                                                                                                    | Serial Number<br>00000-10517180   |       |
|                                                         |                                                                                                    | MAC Address<br>02:3E:70:69:11:B4  |       |
|                                                         |                                                                                                    | Firmware 0.0.37-220211-H3         |       |
|                                                         |                                                                                                    | IP Address<br>10.0.24.87 (static) |       |
|                                                         |                                                                                                    |                                   |       |
| PCIe Throughput (MB/s)                                  | Sum 🛩 12hours 🗙                                                                                                    |                                   |       |
| 18                                                      |                                                                                                    |                                   |       |
| 1.4 A                                                   | when when when when when when when when                                                                                                    | ~                                 |       |
| 12 10                                                   | - Marine Marine Ma | An-                               |       |
| 0.8                                                     |                                                                                                    |                                   |       |
| 0.6                                                     |                                                                                                    |                                   |       |
| 0.4                                                     |                                                                                                    |                                   |       |
|                                                         | 70M 80M                                                                                                    | 9AM                               |       |
| sor m an in m tanan inan ana ana ana ana ana ana ana an | izen oenn                                                                                                    |                                   |       |

### 2.1.1 Device

The Device panel provides device list and capacity information. Users can check the capacity usage of each SSD here. The tabs on the top right of the panel helps to filter the devices by different criteria for quick search.

| Device                              | All | Available | Full         | Error |
|-------------------------------------|-----|-----------|--------------|-------|
| Slot 1 – NVMe SSD Controller PM173X |     | Availal   | ble: 1.60 TB |       |
|                                     |     | Allocat   | ted: 1.60 TB |       |
| 50.0 <mark>0%</mark>                |     |           |              |       |
| Slot 2 – NVMe SSD Controller PM173X |     | Availal   | ble: 1.60 TB |       |
|                                     |     | Allocal   | ted: 1.60 TB |       |
| 50.00%                              |     |           |              |       |
| Slot 3 – NVMe SSD Controller PM173X |     | Availal   | ble: 1.60 TB |       |
|                                     |     | Allocat   | ted: 1.60 TB |       |
| 50.00%                              |     |           |              |       |
| Slot 4 – NVMe SSD Controller PM173X |     | Availal   | ble: 1.60 TB |       |
|                                     |     | Allocat   | ted: 1.60 TB |       |
| 50.00%                              |     |           |              |       |
| Slot 5 – NVMe SSD Controller PM173X |     | Availal   | ble: 1.60 TB |       |
|                                     |     | Allocat   | ted: 1.60 TB |       |

| 1. | Tabs:        | Sort SSDs that meet different criteria.               |
|----|--------------|-------------------------------------------------------|
| 2. | Device list: | List of all SSDs installed in the Falcon 5208 system. |
|    |              |                                                       |

2

All = list all devices Available = devices with allocated NVM capacity <95%</li>
 Full = devices with allocated NVM capacity >95%
 Error = devices with error

| 2.1.                                                  | 2 Notifi    | cations                                           |             | 2   | 3 |                                                          |   |
|-------------------------------------------------------|-------------|---------------------------------------------------|-------------|-----|---|----------------------------------------------------------|---|
|                                                       |             |                                                   | Notificatio | ons | , |                                                          |   |
|                                                       |             |                                                   | Error       | 0   |   | Notifications                                            | ٠ |
| The N                                                 | otificatior | panel shows the system                            | Warning     | 0   | R | Back 🕤                                                   | • |
| notifications categorized by severity $0 \rightarrow$ |             |                                                   | Info        | 33  | ß | Deleted the Namespace 0x5<br>2022-01-17 17:21:23         |   |
|                                                       |             |                                                   | Log-ins     | 67  | R | Create the Namespace<br>1953125.0<br>2022-01-17 17:21:10 |   |
|                                                       |             |                                                   |             |     |   | Create the Namespace<br>1953125.0<br>2022-01-17 17:18:23 |   |
| <b>(i)</b>                                            | Error:      | highest severity, events that may damage the      | system.     |     |   | Deleted the Namespace 0x2<br>2021-12-16 11:36:04         |   |
| -                                                     | Warning:    | moderate severity, events that requires attention | on.         |     |   | Create the Namespace<br>1953125.0                        |   |
|                                                       | Info:       | regular system events.                            |             |     |   | 2021-12-16 11:13:10<br>Create the Namespace              |   |
|                                                       | Log-ins:    | user account related activities.                  |             |     |   | 15625000.0<br>2021-12-01 16:42:54                        | • |

| 1. Categories:  | Notification categories.               |
|-----------------|----------------------------------------|
| 2. Log counts:  | The number of logs under the category. |
| 3. View button: | View detailed logs.                    |

### 2.1.3 Thermal(°C)

The Thermal chart displays the average temperature of each component (in °C) in the chassis is displayed.

| Thermal            | 8     |
|--------------------|-------|
| Drawer Board       | 28 °C |
| Drawer Device Avg. | 41 °C |
| Drawer PCIe Switch | 62 °C |

### 2.1.4 PCIe Throughput (MB/s)

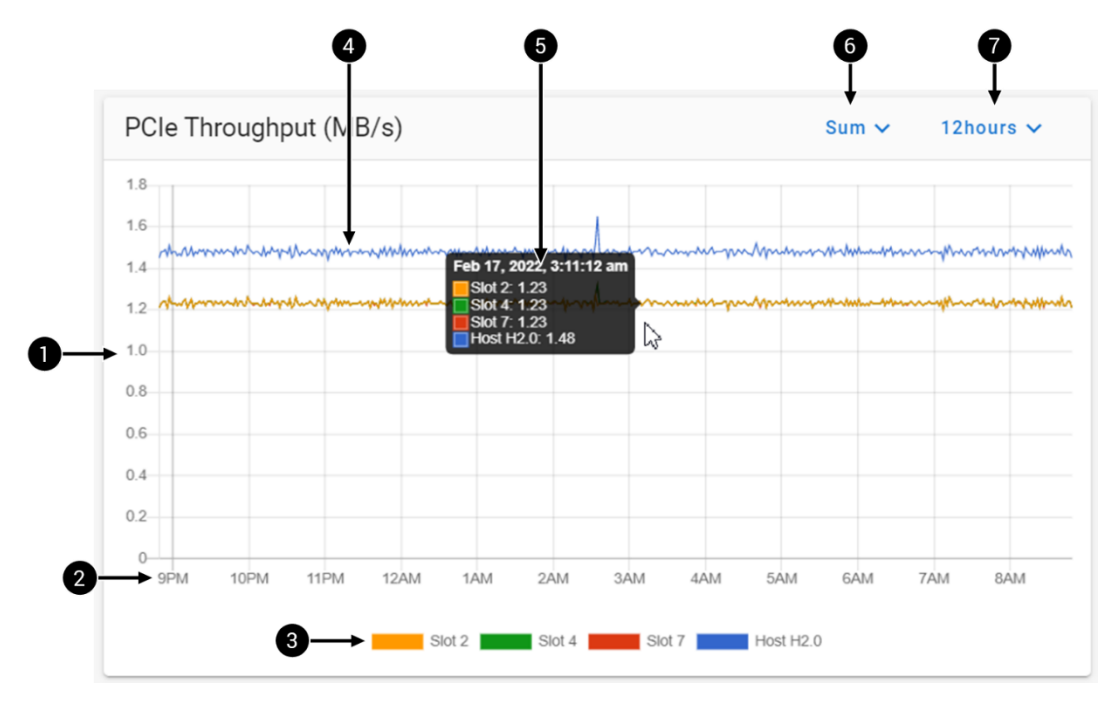

| 1. | Throughput rate:          | Throughput rate scale in MB/s, the scale will change as throughput changes.        |
|----|---------------------------|------------------------------------------------------------------------------------|
| 2. | Time:                     | Times scale in hours.                                                              |
| 3. | PCIe slots:               | List all the device slots. Every slot has a unique color indicator.                |
| 4. | Throughput curve:         | The curve of PCIe throughput of each slot, distinguished by the color.             |
| 5. | Instantaneous throughput: | Displays throughput of each device at a specific time point.                       |
|    |                           | Move the mouse over the curve to see this menu.                                    |
| 6. | Traffics:                 | Select traffic types to display on the throughput graph. (Ingress, Egress, or Sum) |
| 7. | Display period:           | Select display period. (Past 1, 12, 24, or 72 hours)                               |

### 2.2 Resource Management

There are two tabs under the resource management page. The host tab is a view of hosts, and the device tab is a view of devices. Most actions could only be done in the device tab, such as virtual function management and namespace management.

#### 2.2.1 Host View

| Hest SSE |                    | 3              | 4                          | <b>3</b>  |
|----------|--------------------|----------------|----------------------------|-----------|
| Host #↑  | Assigned Functions | Total Capacity | Link Capability (Curr/Max) | NVMe List |
| H1.0     | 32                 | 10.43 TB       | G4x8/G4x8                  | লি        |
| H2.0     | 32                 | 7.52 TB        | G4x8/G4x8                  | ଟ୍        |
| H3.0     | 32                 |                | G4x8/G4x8                  | Εq        |
| H4.0     | 32                 | 16.33 TB       | G4x8/G4x8                  | ାର୍       |

| 1. | Host #:             | The ID given to each host port.                        |
|----|---------------------|--------------------------------------------------------|
| 2. | Assigned functions: | Number of NVMe virtual functions assigned to the host. |
| З. | Total capacity:     | Sum of the NVMe capacity assigned to the host port.    |
| 4. | Link capability:    | Current link speed / max link speed of the host port.  |
| 5. | NVMe list:          | Go to NVMe list page.                                  |

() Total capacity field will be blank when the NVM capacity provisioned to the host is 0.

#### NVMe List

| Hos SSD<br>H2.0  |                 |      |               |        |      |                   |
|------------------|-----------------|------|---------------|--------|------|-------------------|
| <b>↓</b><br>H2.0 |                 |      |               |        |      | Back 5            |
|                  |                 |      |               | Search |      | Add Capacity      |
| _                | Serial Number   | NSID | NVMe Capacity | Slot   | VF # | Host Bus:Dev:Func |
|                  | \$55HNG0R100149 | 0x1  | 700.00 GB     | 7      | 1    | 0:0.1             |
|                  | S55HNG0R100149  | 0x6  | 1.00 GB       | 7      | 1    | 0:0.1             |
| 9                | S55HNG0R100149  | 0x7  | 1.00 GB       | 7      | 1    | 0:0.1             |
|                  | S55HNG0R100149  | 0x8  | 1.00 GB       | 7      | 1    | 0:0.1             |
| •                | S55HNG0R100149  | 0x9  | 1.00 GB       | 7      | 1    | 0:0.1             |
|                  | S5LBNC0R800191  | 0x2  | 1.00 TB       | 4      | 1    | 0:0.1             |
| ۵ 🛢              | S5LBNC0R800191  | 0x4  | 100.00 GB     | 4      | 1    | 0:0.1             |
| 9 0              | S5LBNC0R800191  | 0x6  | 100.00 GB     | 4      | 1    | 0:0.1             |
| 9 0              | S5LBNC0R800191  | 0x7  | 1.00 GB       | 4      | 1    | 0:0.1             |
| . € 0            | S5LBNC0R800191  | 0x8  | 100.00 GB     | 4      | 1    | 0:0.1             |

| 1. | Host #:       | Host ID.                                                                 |
|----|---------------|--------------------------------------------------------------------------|
| 2. | Namespaces:   | List of namespaces assigned to the host and basic namespace information. |
| 3. | Search bar:   | Search specific namespaces.                                              |
| 4. | Add capacity: | Add NVM capacity to the host.                                            |
| 5. | Back:         | Return to the host list.                                                 |
| 6. | Refresh:      | Refresh the page.                                                        |

() Newly added capacity is indicated with () sign.

#### Add Capacity

1. Select an SSD

Select an SSD to allocate NVM capacity from.

(i) It is recommended to select the SSDs with higher **unallocated capacity**.

#### 2. Select a virtual function

Select the virtual function to attach namespace.

 If the virtual functions are associated to different virtual machines, make sure to select the right virtual function when adding capacity.

#### 3. Select namespace(s) to attach

Select namespace(s) to attach.

(i)

Users can also create a new namespace to attach.

See **Create Namespace** section for creating new namespace.

| Select SSD                           |                                                                                                    | Close |
|--------------------------------------|----------------------------------------------------------------------------------------------------|-------|
| Slot 2<br>NVMe SSD Controller PM173X | Serial Number: 555HN00R100141<br>Namespaces created: 22 / 32<br>Unallocated Capacity: 1.14 TB / 3.20 TB  | •     |
| Slot 4<br>NVMe SSD Controller PM173X | Serial Number: SSLBNC0R800191<br>Namespaces created: 8 / 32<br>Unallocated Capacity: 199.63 GB / 3 20 TB | •     |
| Slot 7<br>NVMe SSD Controller PM173X | Serial Number: SSSHNG0R100149<br>Namespaces created: 32 / 32<br>Unallocated Capacity: 1.23 TB / 3.20 TB  | •     |

| Γ | Select Function |      |                   |                |                |   |  |  |
|---|-----------------|------|-------------------|----------------|----------------|---|--|--|
|   |                 | VF # | Host Bus:Dev:Func | Namespace Qty. | Total Capacity |   |  |  |
| Ł |                 | 1    | 0:0.1             | 5              | 704.00 GB      | • |  |  |
|   | 6+<br>6+        | 2    | 0:0.2             | 0              |                | • |  |  |
|   | 6+<br>6+        | 3    | 0:0.3             | 0              |                | • |  |  |
| Ł |                 |      |                   |                |                |   |  |  |

| Attach I | Namespace                                                                                             |                                                              |           | Back Close       |
|----------|----------------------------------------------------------------------------------------------------|--------------------------------------------------------------|-----------|------------------|
|          | Select SSD: Slot 7<br>Select Function: VF #1                                                          |                                                              |           | Create Namespace |
|          | Model Name: NVMe SSD<br>Serial Number: S55HNGI<br>Namespaces Created: 33<br>Unallocated Capacity: 1.3 | I Controller PM173X<br>3R100149<br>2 / 32<br>23 TB / 3.20 TB |           |                  |
|          | NSID                                                                                                  | VF #                                                         | Capacity  | NMIC             |
|          | 0x1                                                                                                   | 1                                                            | 700.00 GB | Private          |
|          | 0x2                                                                                                   |                                                              | 100.00 GB | Shared           |
|          | 0x3                                                                                                   |                                                              | 150.00 GB | Private          |
|          | 0x4                                                                                                   |                                                              | 100.00 GB | Private          |
|          | 0x5                                                                                                   |                                                              | 750.00 GB | Private          |
|          | 0x6                                                                                                   | 1                                                            | 1.00 GB   | Private          |
|          | 0x7                                                                                                   | 1                                                            | 1.00 GB   | Private          |
|          | 0×8                                                                                                   | 1                                                            | 1.00 GB   | Private          |
|          | 0x9                                                                                                   | 1                                                            | 1.00 GB   | Private          |
|          | 0xa                                                                                                   |                                                              | 1.00 GB   | Private          |
|          | 0xb                                                                                                   |                                                              | 1.00 GB   | Private          |
|          | 0xc                                                                                                   |                                                              | 1.00 GB   | Shared           |
|          | Oxd                                                                                                   |                                                              | 1.00 GB   | Private          |
|          | Oxe                                                                                                   |                                                              | 1.00 GB   | Private          |
|          | Oxf                                                                                                   |                                                              | 1.00 GB   | Private 👻        |
|          |                                                                                                    |                                                              |           |                  |
|          |                                                                                                    |                                                              |           | No Yes           |

### 2.2.2 Device View

| •        | 2       | 3              | 4                         | 5                          | 6                          | •    |  |
|----------|---------|----------------|---------------------------|----------------------------|----------------------------|------|--|
| l ost SS |         |                |                           |                            |                            | Ļ    |  |
| Slot 🛧   | Used VF | Namespace Q'ty | NVM Capacity (Used/Total) | Model Name                 | Link Capability (Curr/Max) | More |  |
| 1        | 5       | 1              | 100.00 GB / 3.20 TB       | NVMe SSD Controller PM173X | G4x8/G4x8                  | 12   |  |
| 2        | 5       | 1              | 100.00 GB / 3.20 TB       | NVMe SSD Controller PM173X | G4x8/G4x8                  | R    |  |
| 3        | 4       | 1              | 100.00 GB / 3.20 TB       | NVMe SSD Controller PM173X | G4x8/G4x8                  | 12   |  |
| 4        | 5       | 1              | 100.00 GB / 3.20 TB       | NVMe SSD Controller PM173X | G4x8/G4x8                  | R    |  |
| 5        | 7       | 1              | 100.00 GB / 3.20 TB       | NVMe SSD Controller PM173X | G4x8/G4x8                  | 12   |  |
| 6        | 6       | 4              | 3.20 TB / 3.20 TB         | NVMe SSD Controller PM173X | G4x8/G4x8                  | 12   |  |
| 7        | 6       | 0              | 900.98 GB / 3.20 TB       | NVMe SSD Controller PM173X | G4x8/G4x8                  | R    |  |
|          | 6       | 2              | 900.98 GB / 3.20 TB       | NVMe SSD Controller PM173X | G4x8/G4x8                  | π    |  |

| 1. | Slot #:          | ID given to each device slot.                                               |
|----|------------------|-----------------------------------------------------------------------------|
| 2. | Used VF:         | Number of VFs assigned to hosts. (Maximum 32 VFs)                           |
| 3. | Namespace Qty.:  | Number of namespaces created.                                               |
| 4. | NVM Capacilty:   | NVM capacity allocated to namespaces / total NVM capacity of the SSD.       |
| 5. | Model name:      | Model name of the device.                                                   |
| 6. | Link capability: | Current link of the device / max link capability of the slot.               |
| 7. | More:            | Go to the device management page. (See Device Management Page for details.) |

### Device Management Page

| I           |                    |                      |                                     |            |                         |          |     |                           |             |                  |
|-------------|--------------------|----------------------|-------------------------------------|------------|-------------------------|----------|-----|---------------------------|-------------|------------------|
| Slot 1 Into | ormation           |                      |                                     |            | Detailed Informatio     | n        | ł   |                           |             |                  |
|             |                    |                      |                                     |            |                         |          |     |                           |             |                  |
| Model       |                    | NVMe SSD C           | ontroller PM173X                    |            | Firmware Version        | -        | EP  | K9CJ5Q                    |             |                  |
| Serial Nurr | iber               | S5LBNC0R80           | 0150                                |            | IEEE OIII Identifier    | IV.      | 58  | risung Electronics Co Lto |             |                  |
| Available / | Total NVM Capacity | 3.10 TB / 3.2        |                                     |            | Available Spare         |          | 90  | e.v                       |             |                  |
| Used NVM    | Capacity           | 100.00 GB (P         | rivate – 100.00 GB/ Shared – 0 MB)  |            | Available Spare Thresho | ld       | 10  |                           |             |                  |
| Llead VE    | amespace           | 1/32<br>6            |                                     |            | Composite Temperature   |          | 43  |                           |             |                  |
| Temp        |                    | 42.10                |                                     |            | Controller Busy Time    |          | 0   |                           |             |                  |
| Health      |                    | Good                 |                                     |            | Critical Warning        |          | 0   |                           |             |                  |
| VF Assign   | ment Information   | on                   | VF N                                | lanagement | Namespace Inform        | ation    |     | Format Namespace          | Modify NMIC | Create Namespace |
| Host #↑     | VF(s) Assigned     | VF(s) with namespace | Assigned Capacity (Private/ Shared) | More       | NSID                    | Status   | VF# | Capacity                  | NMIC        | Action           |
| H1.0        | 1                  | 0                    | 0 MB / 0 MB                         | R          | 0x1                     | Attached | 5   | 100.00 GB                 | Private     | ×                |
| H1.1        | 0                  | 0                    | 0 MB / 0 MB                         | R          |                         |          |     |                           |             |                  |
| H1.2        | 1                  | 0                    | 0 MB / 0 MB                         | R          |                         |          |     |                           |             |                  |
| H1.3        | 1                  | 0                    | 0 MB / 0 MB                         | R          |                         |          |     |                           |             |                  |
|             |                    |                      |                                     |            |                         |          |     |                           |             |                  |

| 1. | Slot information:          | ID given to each device slot.                                         |
|----|----------------------------|-----------------------------------------------------------------------|
| 2. | Detailed information:      | Number of VFs assigned to hosts. (Maximum 32 VFs)                     |
| 3. | VF assignment information: | Number of namespaces created.                                         |
| 4. | Namespace information:     | NVM capacity allocated to namespaces / total NVM capacity of the SSD. |
| 5. | Refresh:                   | Model name of the device.                                             |

### VF assignment information

| ∕ ssign | ment lı formati | on                   | VFM                                 | anagement 4 |
|---------|-----------------|----------------------|-------------------------------------|-------------|
| ost # ↑ | VF(s) Assigned  | VF(s) with namespace | Assigned Capacity (Private/ Shared) | More        |
| H1.0    | 1               | 0                    | 0 MB / 0 MB                         | ଟ୍          |
| H1.1    | 0               | 0                    | 0 MB / 0 MB                         | R           |
| H1.2    | 1               | 0                    | 0 MB / 0 MB                         | R           |
| H1.3    | 1               | 0                    | 0 MB / 0 MB                         | R           |
| H2.0    | 2               | 1                    | 100.00 GB / 0 MB                    | 6           |

| 1. | Host #:            | List of hosts.                                                   |
|----|--------------------|------------------------------------------------------------------|
| 2. | VF assigned:       | Number of virtual functions assigned to the host.                |
| 3. | VF with namespace: | Number virtual functions with namespace(s) attached.             |
| 4. | Assigned capacity: | NVM capacity assigned to the host. (Private and shared capacity) |
| 5. | More:              | List of virtual functions assigned to the host and information.  |
| 6. | VF management:     | See Virtual Function Management section for details. (P. 9)      |

### Virtual Function Management

|            | Host SSD           |           |                                                                                                    |                                                                             |                  |                           | 5 Back                                  | 5             |
|------------|--------------------|-----------|----------------------------------------------------------------------------------------------------|-----------------------------------------------------------------------------|------------------|---------------------------|-----------------------------------------|---------------|
| •          | Slot 1 Information |           |                                                                                                    |                                                                             |                  |                           | Assign Assign wrant function 6 to 111.2 |               |
| U          | VF Assigned : 5    |           | Free VF : 2                                                                                                    | Total Hosts : 5                                                             |                  | VFs assigned to 4 host(s) | w.                                      | No <b>Vec</b> |
| l          | Virtual Functions  |           |                                                                                                    |                                                                             |                  | H1.0                      |                                         | ± ]           |
|            | VF #               | Assign to | Host Bus:Dev:Func                                                                                                    | Namespace Attached                                                          | Action           | Host Port : H1.0          | Link speed :/G4x4                       |               |
| <b>9</b> → | 1                  | H1.0      | No connection                                                                                                    | No                                                                          | Unassign         | Assigned VF               | 1                                       |               |
|            | 2                  |           |                                                                                                    | No                                                                          | Unassign         |                           | _                                       |               |
|            | 3                  | H1.2      | No connection                                                                                                    | No                                                                          | Unassign         | H1.1                      |                                         | + I V         |
|            | 4                  | H1.3      | No connection                                                                                                    | No                                                                          | Unassign         | Host Port : H1.1          | Link speed :/G4x4                       |               |
|            | 5                  | H2.0      | No connection                                                                                                    | No                                                                          | Unassign         | Assigned VF               | 0                                       |               |
|            | 6                  | H2.0      | No connection                                                                                                    | Yes                                                                         | 3 Unassign       |                           | -                                       |               |
| l          | 7                  |           |                                                                                                    | No                                                                          | Unassign         | H1.2                      |                                         | +             |
|            |                    |           | Unassign VF           Image: Image of the second second sec | ussigning the VF from the host. The host system that of derstand the risks. | toes not support |                           |                                         |               |

| 1. | Slot information:      | Basic usage information of the SSD on the slot. |
|----|------------------------|-------------------------------------------------|
| 2. | Virtual functions:     | List of all virtual functions and information.  |
| З. | Unassign:              | Unassign the virtual function.                  |
| 4. | Namespace information: | List of hosts and basic VF usage information.   |
| 5. | Back:                  | Go back to <b>Device Management</b> .           |

(

See Appendix-Assign / Unassign Virtual Functions for operations. (P. 10)

### Appendix- Assign / Unassign Virtual Functions

All the NVMe virtual functions should have been preassigned to the hosts at the initial setting of Falcon 5208 system. Users could still re-assign the virtual functions. However, the virtual functions should be unassigned from its current host before it can be assigned to a different host. It is recommended to reboot the hosts when there is any virtual function added or removed.

#### **Unassign Virtual Function**

| 1:1 (005500)     | 1:1 (005500) Information |                   |                    |          |     |                         |                      |  |  |
|------------------|--------------------------|-------------------|--------------------|----------|-----|-------------------------|----------------------|--|--|
| VF Assigned : 14 |                          | Free VF : 18      | Total Hosts : 2    |          | VFs | s assigned to 2 host(s) |                      |  |  |
| Virtual Function | ons                      |                   |                    |          |     | 1:H1.0                  | +                    |  |  |
| VF #             | Assign to                | Host Bus:Dev:Func | Namespace Attached | Action   |     | Host Port : 1:H1.0      | Link speed : -/G4x16 |  |  |
| 1                | 1:H1.0                   |                   | No                 | Unassign | H   | Assigned VF             | 3                    |  |  |
| 2                | 1.H1.0                   |                   | No                 | Unassign |     |                         |                      |  |  |
| 3                | 1.H1.0                   |                   | No                 | Unassign |     | 1:H2.0                  | +                    |  |  |
| 4                |                          |                   | No                 | Unassign |     | Host Port : 1:H2.0      | Link speed :/G4x16   |  |  |
| 5                |                          |                   | Yes                | Unassign |     | Assigned VF             | 0                    |  |  |
| 6                |                          |                   | No                 | Unassign |     |                         |                      |  |  |
| 7                |                          |                   | No                 | Unassign |     |                         |                      |  |  |
| 8                |                          |                   | No                 | Unassign |     |                         |                      |  |  |

Click the "Unassign" button to unassign the virtual function from the host.

When unassigning VFs with namespace attached, the VF will be unassigned, and the namespaces will be detached automatically. The data stored on the namespace are not erased, users can still find the namespace under **Namespace Management** of the SSD.

#### **Assign Virtual Function**

| HЭ | E Overview  | 🖨 Resource Management | 目 VF Config 人 Port Config | 🗘 Monitor 🛛 Ø System Healt | h O Chanala | A Maintenance | # Event Log | <b>0</b> Set | ting                      |                      | (Root) \varTheta |
|----|-------------|-----------------------|---------------------------|----------------------------|-------------|---------------|-------------|--------------|---------------------------|----------------------|------------------|
|    | Host 55     | D                     |                           |                            |             |               |             |              |                           | Back S               | •                |
|    | 1:1 (00550  | 00) Information       |                           |                            |             |               |             |              |                           |                      |                  |
|    | VF Assigned | :14                   | Free VF : 1               |                            | Tetal Hosts | 2             |             |              | /Fs assigned to 2 host(s) | List of hosts        | s                |
|    | Virtual Fur | nctions               |                           |                            |             |               |             |              | 1:H1.0                    | E                    |                  |
|    | 17.0        | Assign to             | Heet Buit Dec/Func        | Namespace /                | tuched      | A             | tion        | ĩ            | Heat Port: 1.H1.0         | Link speed : -/04x16 |                  |
|    | 1           | 1.H1.0                |                           | No                         |             | 0.            | easign      |              | Assigned VF               | 12                   |                  |
|    | 2           | 1.H2.0                |                           | N                          |             | 0.            | nation      |              |                           | _                    |                  |
|    | 3           | 1.81.0                |                           | No                         |             | Us            | nglees      |              | 1:H2.0                    |                      |                  |
|    | 4           | 1.H2.0                |                           | No                         |             | 0.            | ngian       |              | Hest Port : 1.H2.0        | Link speed : -/04x16 |                  |
|    | 5           | 1.H1.0                |                           | Ye                         |             | - 04          | nation      |              | Assigned VF               | 2                    | - 1              |
|    | 6           | 1.911.0               |                           | No                         |             | U.            | ngiaas      |              |                           |                      | _                |
|    | 7           | 1.911.0               |                           | No                         |             | 0.            | nasign      |              |                           |                      |                  |
|    |             | 1.911.0               |                           | No                         |             | 0.            | essign      |              |                           |                      |                  |
|    | 9           | 1.HIL0                |                           | N                          |             | 0.            | essign      |              |                           |                      |                  |
|    | 10          | 1.911.0               |                           | N                          |             | 0.            | a salgo     |              |                           |                      |                  |

| 's assigned to 2 host(s) | Assign \           |
|--------------------------|--------------------|
| 1:H1.0                   | +                  |
| Host Port : 1:H1.0       | Link speed :/G4x16 |
| Assigned VF              | 12                 |
| 1:H2.0                   | +                  |
| Host Port : 1:H2.0       | Link speed :/G4x16 |
| Assigned VF              | 2                  |

Select the host that you would like to assign virtual function to.

Click the "+" button of the host, the system will assign a vacant virtual function to the host automatically.

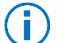

(i)

The system will automatically assign the first available virtual function in VF number order. E.g., If VF 2 and 3 are both free, the system will prioritize VF2 when assigning.

A virtual function can only be assigned to one host at a time.

### Namespace Management

| Namespace Info | rmation      | Format           | 7<br>Vamespace | 8<br>Modify NMIC | 9<br>Create Namespace |
|----------------|--------------|------------------|----------------|------------------|-----------------------|
| 1<br>NSID      | 2<br>Status  | <b>3</b><br>VF # | 4<br>Capacity  | 5<br>NMIC        | 6<br>Action           |
| 0x1            | Not Attached |                  | 100.00 GB      | Private          | ×                     |
| 0x2            | Attached     | 3                | 1.00 TB        | Shared           | ×                     |

| 1. | NSID:             | Basic usage information of the SSD on the slot.                          |
|----|-------------------|--------------------------------------------------------------------------|
| 2. | Status:           | Status of the namespace. See Appendix-Attach / Detach Namespace. (P. 13) |
| З. | VF #:             | NVMe virtual function(s) that the namespace is attached to.              |
| 4. | Capacity:         | NVM capacity allocated to the namespace.                                 |
| 5. | NMIC:             | Sharing capability of the namespace. (Private or shared)                 |
| 6. | Action            | Delete the namespace.                                                    |
| 7. | Format namespace: | See Format Namespace section for details. (P. 11)                        |
| 8. | Modify NMIC:      | See Modify NMIC section for details. (P. 12)                             |
| 9. | Create namespace: | See Create Namespace section for details. (P. 12)                        |

### Format Namespace

| Format                 | Regular formatting.                                    |
|------------------------|--------------------------------------------------------|
| User data<br>erase     | Clear all user data then format.                       |
| Cryptographic<br>erase | Sanitize the media encryption key for the target data. |

| To protect your data, Format is disabled for the namespaces attaching to virtual function. |           |                            |                   |   |                     |                                   |  |  |
|--------------------------------------------------------------------------------------------|-----------|----------------------------|-------------------|---|---------------------|-----------------------------------|--|--|
| NSID                                                                                       | Capacity  |                            |                   |   | Option              |                                   |  |  |
| 0x1                                                                                        | 700.00 GB | <ul> <li>Format</li> </ul> | O User data erase | 0 | Cryptographic erase | Do not Format                     |  |  |
| 0x2                                                                                        | 100.00 GB | O Format                   | O User data erase | 0 | Cryptographic erase | <ul> <li>Do not Format</li> </ul> |  |  |
| 0x3                                                                                        | 150.00 GB | ○ Format                   | O User data erase | 0 | Cryptographic erase | <ul> <li>Do not Format</li> </ul> |  |  |
| 0x4                                                                                        | 100.00 GB | ○ Format                   | O User data erase | 0 | Cryptographic erase | <ul> <li>Do not Format</li> </ul> |  |  |
| 0x5                                                                                        | 750.00 GB | ○ Format                   | O User data erase | 0 | Cryptographic erase | <ul> <li>Do not Format</li> </ul> |  |  |
| Ox6                                                                                        | 1.00 GB   | ⊖ Format                   | O User data erase |   | Cryptographic erase | Do not Format                     |  |  |
| 0x7                                                                                        | 1.00 GB   | O Format                   | O User data erase |   | Cryptographic erase | Do not Format                     |  |  |
|                                                                                            |           |                            |                   |   |                     |                                   |  |  |

Cryptographic erase will make recovery of the decrypted target data is infeasible.

### Modify NMIC (NVMe multi-path I/O and sharing capability)

| Private | Private namespace can only be attached to one virtual function.                      |
|---------|--------------------------------------------------------------------------------------|
| Shared  | Shared namespace can be attached<br>to multiple virtual functions<br>simultaneously. |

| To protect your data, N<br>than one virtual function | lultipath I/O and Sharing Capabilities (NN<br>ns. | AIC) modification is disabled fo | r the namespaces attaching to mo | re |
|------------------------------------------------------|---------------------------------------------------|----------------------------------|----------------------------------|----|
| NSID                                                 | Capacity                                          | NMIC                             | Option                           |    |
| 0x1                                                  | 700.00 GB                                         | Private                          | Private     Shared               |    |
| 0x2                                                  | 100.00 GB                                         | Shared                           | O Private 💽 Shared               |    |
| 0x3                                                  | 150.00 GB                                         | Private                          | ● Private ○ Shared               |    |
| 0x4                                                  | 100.00 GB                                         | Private                          | ● Private ○ Shared               |    |
| 0x5                                                  | 750.00 GB                                         | Private                          | ● Private ○ Shared               |    |
| Охб                                                  | 1.00 GB                                           | Private                          | Private     Shared               |    |
| 0x7                                                  | 1.00 GB                                           | Private                          | ● Private ○ Shared               |    |
|                                                      |                                                   |                                  | No                               |    |

To prevent data loss on the host side, NMIC modification is disabled for namespaces that have been attached to more than one virtual function.

#### Create Namespace

Create a new namespace with customized NVM capacity and NMIC property.

|   | Create Namespace                               |           |      |        |
|---|------------------------------------------------|-----------|------|--------|
| 1 | Unallocated Capacity:                          | 1.14 TB   |      |        |
|   | Capacity:                                      | 1         | TB - |        |
|   | Multipath I/O and Sharing Capabilities (NMIC): | Private 👻 |      |        |
|   |                                                |           |      | No Yes |

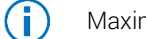

Maximum 32 namespaces can be created in one SSD.

### Appendix- Attach / Detach Namespace

Users can also attach namespace from Host view-NVMe list page (see Add Capacity section P. 6). However, detaching namespace can only be done under Device Management page.

### Attach Namespace

| Namespace Inf | formation    | Modi | fy NMIC C | reate Namespace |        |
|---------------|--------------|------|-----------|-----------------|--------|
| NSID          | Status       | VF   | Capacity  | NMIC            | Action |
| 0x1           | Not Attached |      | 1.00 TB   | Private         | ×      |
| 0x2           | Not Attached |      | 2.00 TB   | Private         | ×      |
|               |              |      |           |                 |        |
|               |              |      |           |                 |        |
|               |              |      |           |                 |        |

| VF # | Host # | Attached Namespace | Total Capacity |
|------|--------|--------------------|----------------|
| 1    | H2.0   |                    |                |
| 2    |        |                    |                |
| 3    |        |                    |                |
| 4    |        |                    |                |
| 5    |        |                    |                |
| 6    |        |                    |                |
| 7    |        |                    |                |
| 8    |        |                    |                |
| 9    |        |                    |                |
| 10   |        |                    |                |
| 11   |        |                    |                |
| 12   |        |                    |                |
| 13   |        |                    |                |
| 14   |        |                    |                |
| 15   |        |                    |                |

Click the **Status** of the namespace.

Select the virtual function(s) to attach to, then click "Yes".

- () Namespaces that have been attached to a virtual function would show "Attached". However, if the namespace is a shared namespace, users can still click the "attached" button and attach the namespace to more virtual functions.
- (i) When attaching namespaces, it is recommended to find the virtual functions that are assigned to the desired host machine(s).

### Detach Namespace

| amespace Info | rmation      | Forma | at Namespace | Modify NMIC | Create Namesp | oace |
|---------------|--------------|-------|--------------|-------------|---------------|------|
| NSID          | Status       | VF #  | Capacity     | NMIC        | Action        |      |
| 0x1           | Attached     | 2     | 350.00 GB    | Private     | ×             |      |
| 0x2           | Not Attached |       | 1.00 GB      | Private     | ×             |      |
| 0x3           | Not Attached |       | 1.00 GB      | Private     | ×             |      |

| VF# ① | Host # | Attached Namespace | Total Capacity |  |
|-------|--------|--------------------|----------------|--|
| 1     | H2.0   |                    |                |  |
| 2     |        | 0x1                | 350.00 GB      |  |
| 3     |        |                    |                |  |
| 4     |        |                    |                |  |
| 5     |        |                    |                |  |
| 6     |        |                    |                |  |
| 7     |        |                    |                |  |
| 8     |        |                    |                |  |
| 9     |        |                    |                |  |
| 10    |        |                    |                |  |
| 11    |        |                    |                |  |
| 12    |        |                    |                |  |
| 13    |        |                    |                |  |
| 14    |        |                    |                |  |
| 15    |        |                    |                |  |

Click the Status of the attached namespace.

Uncheck the virtual function(s) to detach from, then click "Yes".

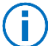

 $(\mathbf{i})$ 

Users can detach namespace from multiple virtual functions at a time by unchecking multiple virtual functions.

Please make sure that the host is not accessing the namespace when detaching. Accidentally detach a namespace may cause system error on the host side.

## 2.3 VF Config.

VF Config page allows users to perform system level virtual function assignment more efficiently.

| 5                  | Q    | 2       | 34               |                  | 7          |
|--------------------|------|---------|------------------|------------------|------------|
| Equally Distribute |      |         |                  |                  | Undo Apply |
|                    | Slot | Free VF | H1.0 (G4x16)     | H2.0 (G4x16)     | Management |
|                    | 1    | 32      | — 0(+0) <b>+</b> | — 0(+0) <b>+</b> | ∝ ← 6      |
|                    | 2    | 32      | — O(+O) <b>+</b> | — 0(+0) <b>+</b> | R          |
|                    | 3    | 32      | — O(+O) <b>+</b> | — 0(+0) <b>+</b> | B          |
|                    | 4    | 32      | — 0(+0) <b>+</b> | — 0(+0) <b>+</b> | B          |
|                    | 5    | 32      | — O(+O) <b>+</b> | — 0(+0) <b>+</b> | R          |
|                    | 6    | 32      | — 0(+0) <b>+</b> | — 0(+0) <b>+</b> | R          |
|                    | 7    | 32      | — 0(+0) <b>+</b> | — 0(+0) <b>+</b> | B          |
|                    | 8    | 32      | — O(+O) <b>+</b> | — 0(+0) <b>+</b> | <b>B</b>   |
|                    |      |         |                  |                  |            |

| 1. | Slot:               | Device slot number.                                                      |
|----|---------------------|--------------------------------------------------------------------------|
| 2. | Free VF:            | The number of virtual functions that have not been assigned to any host. |
| З. | Host port ID:       | ID given to each host port.                                              |
| 4. | -/+:                | Adjust quantity of the virtual function.                                 |
| 5. | Equally distribute: | Equally distribute all free virtual functions among all host ports.      |
| 6. | Management:         | Go to the Virtual Function Management page of the SSD.                   |
| 7. | Undo / Apply:       | Undo or apply the virtual function assignment.                           |

|    | 6           | 3        |         |                  |                  | 4          |
|----|-------------|----------|---------|------------------|------------------|------------|
|    | Equally Dis | stribute |         | 2                |                  | Undo Apply |
| _  |             | Siot     | Free VF | H1.0 (G4x16)     | H2.0 (G4x16)     | Management |
| 0→ |             | 1        | 32      | — 0(+0) <b>+</b> | - 0(+0) +        | 12         |
|    |             | 2        | 32      | — 0(+0) <b>+</b> | - 0(+0) +        | <b></b>    |
|    |             | 3        | 32      | — 0(+0) <b>+</b> | - 0(+0) +        | <b>R</b>   |
|    |             | 4        | 32      | — O(+O) <b>+</b> | - 0(+0) +        | R          |
|    |             | 5        | 32      | — 0(+0) <b>+</b> | — O(+O) <b>+</b> | <b>R</b>   |
|    |             | 6        | 32      | — 0(+0) <b>+</b> | - 0(+0) +        | 8          |
|    |             | 7        | 32      | — 0(+0) <b>+</b> | - 0(+0) +        | <b>R</b>   |
|    |             | 8        | 32      | — 0(+0) <b>+</b> | - 0(+0) +        |            |
|    |             |          |         |                  |                  |            |

- 1. Select the SSDs to assign virtual functions from. (Unselected SSDs will not be included)
- 2. Adjust the number of virtual functions for each host port.
- 3. (Optional) Equally distribute all free virtual functions among all host ports.
- 4. Apply the virtual function assignment.
- (i) When equally distributing virtual functions, there may be remaining free virtual functions when the number of host and virtual functions are not divisible.

### 2.4 Port Config.

Falcon 5208 provides user defined PCIe port configurations to support different requirement for host quantity. The two host ports are default to 16 lanes (PCIe 4.0). The lanes can be configured into 2x8 lanes or 4x 4lanes depending on the custom requirements.

| •    | 2         | 3            | 4           |            |      |
|------|-----------|--------------|-------------|------------|------|
| Ļ    | Ļ         | Ļ            | Ļ           | Undo Apply | -5   |
| Slot | Port Type | Lane Type    | Config      |            |      |
| 1    | Device    | PCIe 4.0 x8  |             |            |      |
| 2    | Device    | PCIe 4.0 x8  |             |            |      |
| 3    | Device    | PCIe 4.0 x8  |             |            |      |
| 4    | Device    | PCIe 4.0 x8  |             |            |      |
| 5    | Device    | PCIe 4.0 x8  |             |            |      |
| 6    | Device    | PCIe 4.0 x8  |             |            |      |
| 7    | Device    | PCie 4.0 x8  |             |            |      |
| 8    | Device    | PCIe 4.0 x8  |             |            |      |
| H1   | Host      | PCIe 4.0 x16 | Host 1x16 👻 |            |      |
| H2   | Host      | PCIe 4.0 x16 | Host 1x16 👻 |            |      |
|      |           |              |             |            | ÷. / |

| 1. | Slot:         | The number given to each slot.                                                     |
|----|---------------|------------------------------------------------------------------------------------|
| 2. | Port type:    | PCIe port type. (Device or host port)                                              |
| З. | Lane type:    | PCIe link of the port. (PCIe generation and lanes)                                 |
| 4. | Config:       | Configuration of the PCIe ports. (See <b>Port Bifurcation</b> section for details) |
| 5. | Undo / Apply: | Undo or apply port configurations.                                                 |
| 6. | Refresh:      | Refresh the page.                                                                  |

### 2.4.1 Port Bifurcation

Only the host ports are configurable: port H1 and H2

- 5. Click the drop-down arrow next to the configuration setting.
- 6. Select a desired configuration.
- 7. Click "Apply" at the top of the page.

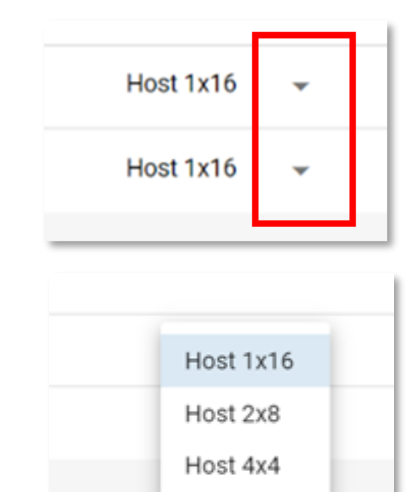

After port bifurcation, the bifurcated host ports will be given a sub-ID.
 E.g., H1 is bifurcated into 2x8, there will be two new host ports with ID H1.0 and H1.1 respectively.

### 2.5 Monitor

| 0    | <b>2</b>                   | <b>3</b><br>⊥ | 4       | <b>5</b> |
|------|----------------------------|---------------|---------|----------|
| Slot | ModelName                  | Port Type     | Ingress | Egress   |
| 1    | NVMe SSD Controller PM173X | Device        | 469 KB  | 723 KB   |
| 2    | NVMe SSD Controller PM173X | Device        | 470 KB  | 711 KB   |
| 3    | NVMe SSD Controller PM173X | Device        | 486 KB  | 710 KB   |
| 4    | NVMe SSD Controller PM173X | Device        | 475 KB  | 711 KB   |
| 5    | NVMe SSD Controller PM173X | Device        | 483 KB  | 721 KB   |
| 6    | NVMe SSD Controller PM173X | Device        | 465 KB  | 713 KB   |
| 7    | NVMe SSD Controller PM173X | Device        | 484 KB  | 721 KB   |
| 8    | NVMe SSD Controller PM173X | Device        | 481 KB  | 717 KB   |
| H1.0 |                            | Host          | n/a     | n/a      |
| H1.1 |                            | Host          | n/a     | n/a      |
| H1.2 |                            | Host          | n/a     | n/a      |
| H1.3 |                            | Host          | n/a     | n/a      |
| H2.0 |                            | Host          | n/a     | n/a      |

| 1. | Slot:            | The number given to each slot.                   |
|----|------------------|--------------------------------------------------|
| 2. | Model name:      | The model name of the SSD installed to the slot. |
| З. | Port type:       | PCle Port type. (Device or host port)            |
| 4. | Ingress traffic: | PCIe switch to device traffics.                  |
| 5. | Egress traffic:  | Device to PCIe switch traffics.                  |

(i) **"n/a"** will show when the there is no link or when the data cannot be obtained. Try refreshing the page when the data are not displayed properly.

### 2.6 System Health

The System Health page provides consolidated health information of the chassis in graphs. Including **Chassis Temperature**, **Device Temperature**, **Power Consumption**, and **Fan Speed**.

#### 2.6.1 Chassis Temperature

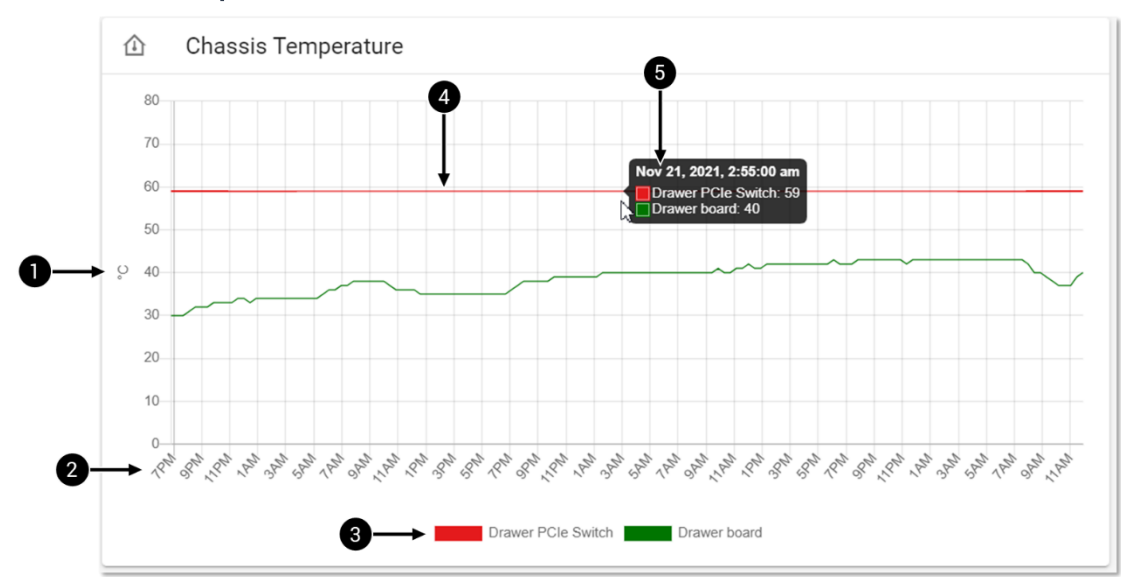

| 1. | Temperature:               | Temperature scale in degree Celsius.                                        |
|----|----------------------------|-----------------------------------------------------------------------------|
| 2. | Time:                      | Time scale in hours.                                                        |
| З. | Components:                | Chassis components, each component is given a color tag.                    |
| 4. | Temperature curves:        | Temperature curves of each component, distinguished by color.               |
| 5. | Instantaneous temperature: | Move the cursor over the curves to see the instantaneous temperature of the |
|    |                            | components.                                                                 |

### 2.6.2 Device Temperature

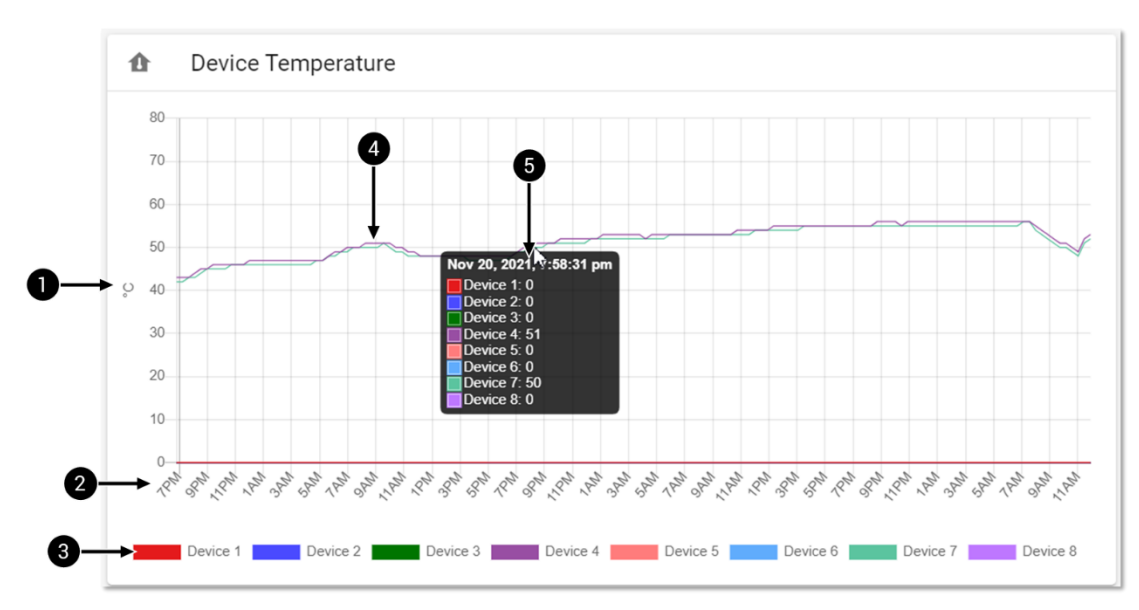

| 1. | Temperature:               | Temperature scale in degree Celsius.                                         |
|----|----------------------------|------------------------------------------------------------------------------|
| 2. | Time:                      | Time scale in hours.                                                         |
| 3. | Components:                | Devices, each device is given a color tag.                                   |
| 4. | Temperature curves:        | Temperature curves of each device, distinguished by color.                   |
| 5. | Instantaneous temperature: | Move the cursor over the curves to see instantaneous temperature of devices. |

### 2.6.3 Power Consumption

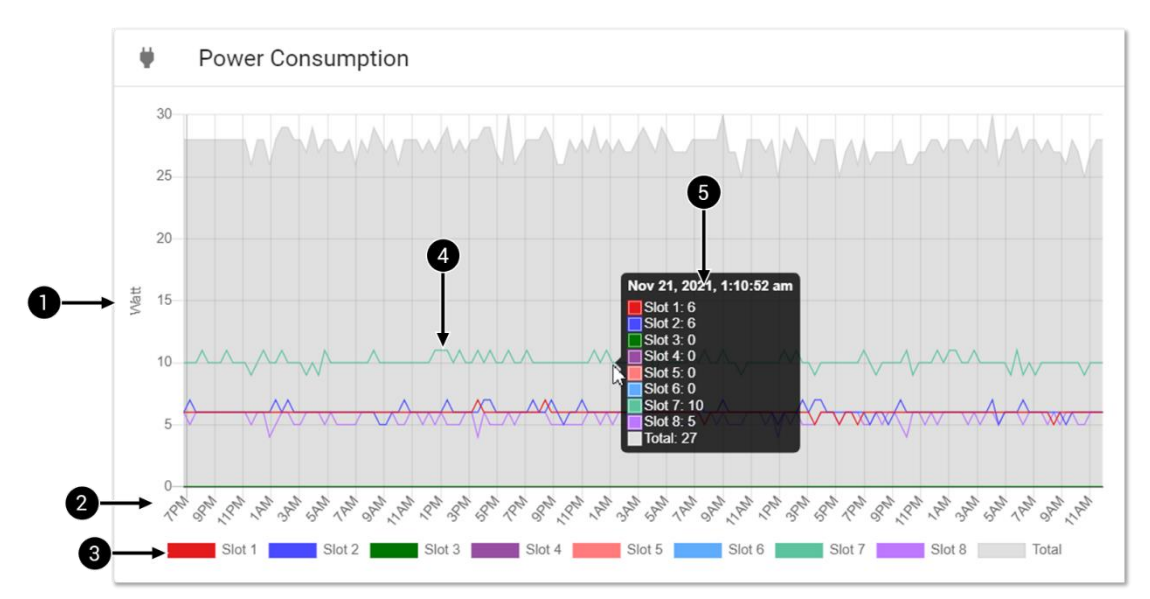

| 1.                                                                                              | Power consumption:         | Power consumption scale in Watt.                                              |
|-------------------------------------------------------------------------------------------------|----------------------------|-------------------------------------------------------------------------------|
| 2. Time: Time scale in hours.                                                                   |                            | Time scale in hours.                                                          |
| 3.                                                                                              | Slot:                      | Device slots, each slot is given a color tag.                                 |
| 4. Consumption curves: Power consumption curves of each device, distinguished by color. (Gray=t |                            | Power consumption curves of each device, distinguished by color. (Gray=total) |
| 5.                                                                                              | Instantaneous consumption: | Move the cursor over the curves to see instantaneous power consumption.       |

### 2.6.4 Fan Speed

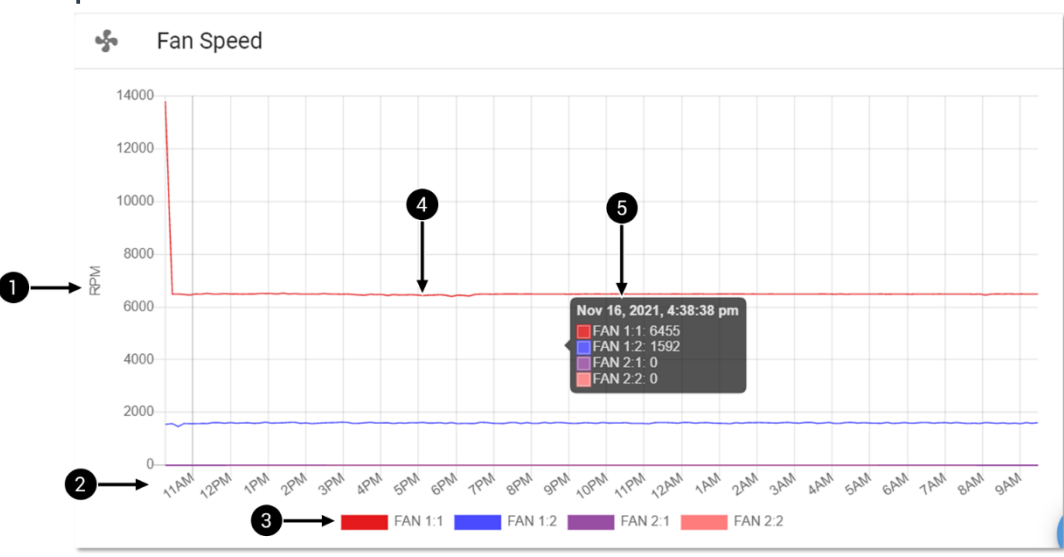

| 1.                 | Temperature:               | Fan speed scale in RPM.                                         |
|--------------------|----------------------------|-----------------------------------------------------------------|
| 2. Time: Time scal |                            | Time scale in hours.                                            |
| З.                 | Components:                | Fans, each fan is given a color tag.                            |
| 4.                 | Temperature curves:        | Fan speed curves of each device, distinguished by color.        |
| 5.                 | Instantaneous temperature: | Move the cursor over the curves to see instantaneous fan speed. |

### 2.7 Chassis

In the Chassis page, users can control the power of chassis UID, and the power of the GPU drawers separately.

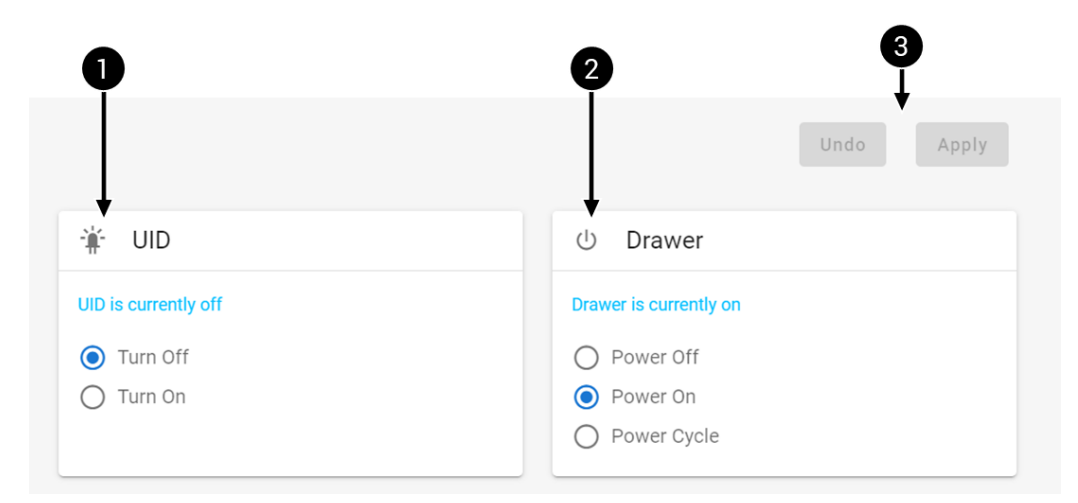

| 1. | UID power:      | Control chassis UID.           |
|----|-----------------|--------------------------------|
| 2. | Drawer 1 power: | Control the power of drawer 1. |
| 3. | Apply:          | Apply power settings.          |

(i) The LCD will be flashing when the UID is turned on.

(i) When the drawer is turned off, other components in the chassis remains working.

### 2.8 Maintenance

View the current firmware version and update firmware from the Maintenance page.

- 1. System Manager firmware information
- 2. PCIe Switch firmware information
- 3. API framework information
- 4. See Firmware Update section for details

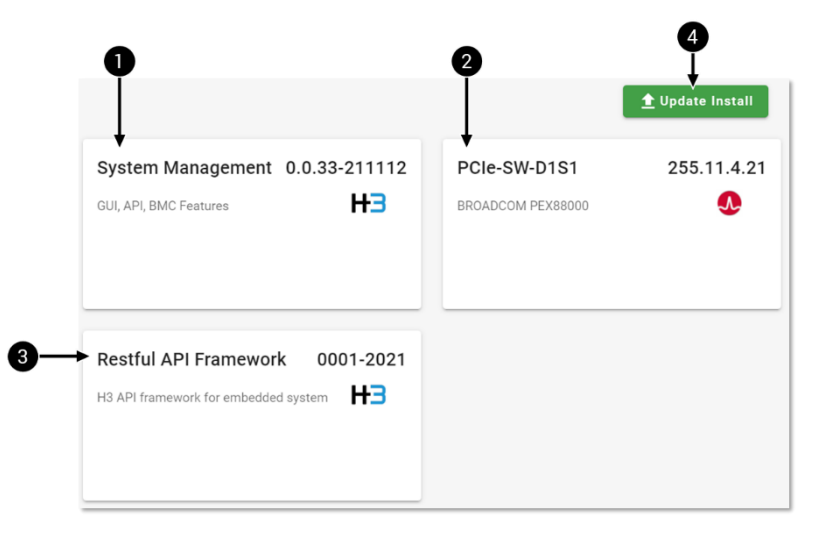

#### 2.8.1 Firmware Update

#### **Update Process**

- 1. Click Update Install button.
- 2. Upload the firmware **.img** file.
- 3. Go through the confirmation process.

|                     | 🛨 Update Install |
|---------------------|------------------|
| PCIe Switch Library | 0.0.1-2021-10-25 |
|                     | \$               |

() Users can download the latest firmware from H3 Platform official website, under Knowledge Base - Download.

The system will reboot automatically when update is finished.

Do not turn off Falcon 5208 system during firmware update, it may cause system error.

## 2.9 Event Log

In the Event Log page, users will find consolidated logs. The logs can be filtered by severity level or the by using search bar.

|    | 0        |            |          | <b>2</b>      |            |                             |
|----|----------|------------|----------|---------------|------------|-----------------------------|
|    | Q Search |            | All      | Error Warning | Info       |                             |
|    | #        | Date       | Time     | Level         | IP         | Content                     |
| Γ  | 1        | 2022-01-13 | 16:36:27 | 0             | 10.0.20.13 | login as admin suceesfully. |
|    | 2        | 2022-01-13 | 16:33:35 | 0             | 10.0.20.13 | login as admin suceesfully. |
|    | 3        | 2022-01-13 | 14:36:55 | 0             | 10.0.21.57 | login as admin suceesfully. |
|    | 4        | 2022-01-12 | 10:13:57 | 0             | 10.0.21.77 | login as admin suceesfully. |
|    | 5        | 2022-01-10 | 15:07:36 | 0             | 10.0.21.77 | login as admin suceesfully. |
| 3→ | 6        | 2022-01-10 | 15:02:05 | 0             | 10.0.21.77 | login as admin suceesfully. |
|    | 7        | 2022-01-10 | 14:44:51 | 0             | 10.0.21.57 | login as admin suceesfully. |
|    | 8        | 2022-01-10 | 14:02:06 | 0             | 10.0.21.77 | login as admin suceesfully. |
|    | 9        | 2021-12-27 | 18:29:21 | 0             | 10.0.21.77 | login as admin suceesfully. |
|    | 10       | 2021-12-27 | 11:07:03 | 0             | 10.0.21.77 | login as admin suceesfully. |
|    | 11       | 2021-12-27 | 11:00:33 | 0             | 10.0.21.77 | login as admin suceesfully. |

| 1. | Search bar:     | Search for specific logs.                      |
|----|-----------------|------------------------------------------------|
| 2. | Log categories: | Filter logs by categories.                     |
| 3. | Logs:           | Event logs order from newest to oldest.        |
| 4. | Download:       | Download all event logs in <b>.csv</b> format. |
| 5. | Refresh:        | Refresh the logs.                              |
| 6. | Pages:          | Select pages of logs.                          |

Logs in bold text are unread logs.

(i)

(

| Error:   | highest severity, events that may damage the system |
|----------|-----------------------------------------------------|
| Warning: | moderate severity, events that requires attention.  |
| Info:    | regular system events.                              |
| Log-ins: | user account related activities.                    |

### 2.10 Settings

In Setting page, users can modify all the system settings, manage accounts and licenses. Functions including **time setting**, **network setting**, **user management**.

### 2.10.1 Time Setting

| TIME SETTING    |      |                                              |                                                                     |         |
|-----------------|------|----------------------------------------------|---------------------------------------------------------------------|---------|
| NETWORK SETTING | 20:  | 21-11-17 09:33:02                            | <ul> <li>time Zone *</li> <li>(GMT+08:00) Taiwan, Taipei</li> </ul> | -       |
| USER MANAGEMENT |      |                                              |                                                                     |         |
|                 | 2→ ◎ | Synchronize with NTP server                  |                                                                     |         |
|                 | •    | NTP Server *<br>time.nist.gov                | Last sync time (Read Only)<br>2021-11-16 10:16:43                   |         |
|                 |      | Need to comply with UTC (NIST) specification | ns                                                                  |         |
|                 | _    |                                              | fy s                                                                | ync Now |
|                 | 3→ 0 | ) Manual Setting                             |                                                                     |         |
|                 |      | Date *                                       | C Time *                                                            |         |
|                 |      |                                              |                                                                     |         |
|                 |      |                                              |                                                                     |         |
|                 |      |                                              |                                                                     | Apply   |
|                 |      |                                              |                                                                     |         |
|                 |      |                                              |                                                                     |         |
|                 |      |                                              |                                                                     |         |
|                 |      |                                              |                                                                     |         |
|                 |      |                                              |                                                                     |         |
|                 |      |                                              |                                                                     |         |

| 1.                                                     | Time zone:             | Set / modify system time zone.                                     |
|--------------------------------------------------------|------------------------|--------------------------------------------------------------------|
| 2.                                                     | Sync. with NTP server: | Sync the system with a NTP server. (Requires NT server IP address) |
| 3. Manual Setting:Set / modify date and time with call |                        | Set / modify date and time with calendar tool.                     |

() After modifying NTP server IP, please click "Sync Now", the NTP server IP will be updated immediately.

() Please click "Apply" after modifying time settings in order to keep the settings.

### 2.10.2 Network Setting

| TIME SETTING    |                                                              |
|-----------------|--------------------------------------------------------------|
| NETWORK SETTING | TCP / IP Setting                                             |
| U               | Obtain IP address automatically (DHCP)                       |
| USER MANAGEMENT | <ul> <li>Use the following IP address (Static IP)</li> </ul> |
|                 | IP Address*<br>10.0.24.87                                    |
|                 | Subnet Mask*<br>255,255.0.0                                  |
|                 | Default Gateway*<br>10.0.21.1                                |
| 2→              | DNS Setting                                                  |
| <u> </u>        | Obtain DNS server address automatically                      |
|                 | Use the following DNS server address                         |
|                 | DNS Server*<br>8.8.8.7                                       |
|                 |                                                              |
|                 | 3                                                            |
|                 |                                                              |

| 1. | TCP/IP Setting: | <ul> <li>Obtain IP address automatically.</li> <li>Use static IP address. (Requires IP address, subnet mask, and default gateway)</li> </ul> |
|----|-----------------|----------------------------------------------------------------------------------------------------|
| 2. | DNS Setting:    | <ul> <li>Obtain DNS server address automatically.</li> <li>Use custom DNS server. (Requires DNS server address)</li> </ul>                   |
| 3. | Undo / Apply:   | Undo or apply the new settings.                                                                                                    |

### 2.10.3 User Management

|                 | •        |               |        | 4         |
|-----------------|----------|---------------|--------|-----------|
| TIME SETTING    |          |               |        | +         |
| NETWORK SETTING | Q Search |               |        | <u>11</u> |
| USER MANAGEMENT |          |               |        |           |
|                 | Username | Authorize     | Action |           |
| 2               | ► admin  | Administrator | ∕ ←3   |           |
|                 |          |               |        |           |
|                 |          |               |        |           |

| 1. | Search bar:    | Search for specific user account.                              |  |  |
|----|----------------|----------------------------------------------------------------|--|--|
| 2. | User accounts: | Shows the username and authority of each account.              |  |  |
| З. | Action:        | Edit user account. 💉 Change password. 🛛 😣 Delete user account. |  |  |
| 4. | Create account | Create new user account.                                       |  |  |

(i) "admin" account cannot be deleted.

### User Roles and Authorities

|                         | Admin | User_Admin | User | Guest |
|-------------------------|-------|------------|------|-------|
| Read PCIe Resource      | 0     | 0          | 0    | 0     |
| Read Chassis Info       | 0     | 0          | 0    | 0     |
| Read System Logs        | 0     | 0          | 0    | X     |
| Manage PCIe Resource    | 0     | 0          | 0    | X     |
| Change Password         | 0     | 0          | 0    | X     |
| Read System Settings    | 0     | 0          | X    | X     |
| Read Maintenance Info   | 0     | 0          | X    | X     |
| Read Security Logs      | 0     | 0          | X    | X     |
| User Account Management | 0     | 0          | X    | X     |
| Modify System Setting   | 0     | 0          | X    | X     |
| Maintenance Operation   | 0     | 0          | X    | X     |
| Premium License Setting | 0     | X          | X    | X     |